## Dodavanje novog računa u Outlook

1. U gornjem lijevom kutu kliknuti na File

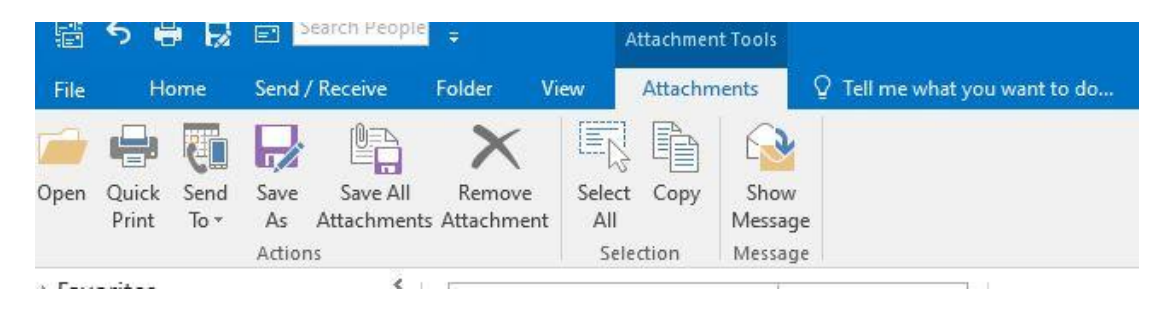

## 2. Kliknuti na Add Account

| Add Account                             |                                                     |                       | ×             |
|-----------------------------------------|-----------------------------------------------------|-----------------------|---------------|
| Auto Account Setup<br>Outlook can autom | atically configure many email accounts.             |                       | ×             |
| • E-mail Account                        |                                                     |                       |               |
| Your Name:                              | Example: Ellen Adams                                |                       |               |
| E-mail Address:                         | ime.prezime@gradst.hr<br>Example: ellen@contoso.com |                       |               |
| Password:<br>Retype Password:           |                                                     |                       |               |
| incipe russional                        | Type the password your Internet service pr          | ovider has given you. |               |
| O Manual setup or ac                    | Iditional server types                              |                       |               |
|                                         |                                                     | < Back                | Next > Cancel |

Upisati mail adresu -> Next

3. Prijaviti se s AAI korisničkim računom

| Autentikacijska i autorizacijs<br>visokog obrazovanja u | ka infrastruktura znanosti i<br>Republici Hrvatskoj |
|---------------------------------------------------------|-----------------------------------------------------|
| KORISNIČKA OZNAKA                                       |                                                     |
| *                                                       |                                                     |
| ZAPORKA                                                 |                                                     |
| <b>a</b>                                                | •                                                   |
| PRIJ                                                    | AVA                                                 |
| Pom                                                     | <u>oć</u>                                           |
|                                                         |                                                     |

4. Nakon toga se novi račun pojavljuje u Outlooku